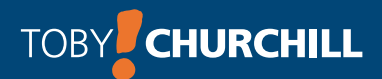

# **Lightwriter SL40** Bruksanvisning

LIGHT WRITER

introducing...

dedicated to communication

Lightwriter SL40 User Guide For Software v1.0

This is a User Guide for the Lightwriter SL40. For updates or additions, see our website at http://www.toby-churchill.com

Designed and manufactured in the UK by

Toby Churchill Limited Norman Way Industrial Estate Over Cambridge CB24 5QE United Kingdom

Tel +44 (0) 1954 281210 Fax +44 (0) 1954 281224 E-mail info@toby-churchill.com

For support and assistance

telephone +44 (0) 1954 281 223 text +44 (0) 7518 037 058 or visit our website www.toby-churchill.com

Ref:TCLSL40UserGuide Swedish 0409

# Innehåll

| Välkommen till din Lightwriter SL40 | 1  |
|-------------------------------------|----|
| Installationsguide                  | 4  |
| Tangenternas funktioner             | 6  |
| Huvudmeny                           | 8  |
| Tala                                | 10 |
| SMS (textmeddelanden)               | 16 |
| Kontakter                           | 20 |
| Anteckningar                        | 22 |
| Omgivningskontroll                  | 26 |
| Påminnelser                         | 28 |
| Inställningar och genvägar          | 32 |
| Installera ett SIM-kort             | 46 |
| Tangentbord                         | 48 |
| Byta raster                         | 50 |
| Rengöring av tangentbord            | 54 |
| Montering                           | 56 |
| Felsökning                          | 58 |

## Välkommen till din Lightwriter SL40

Lightwriter SL40 är ett hjälpmedel baserat på text-till-tal kommunikation. SL40 har även fler funktioner än att bara tala genom skriven text.

Med SL40 kan du även:

- Skicka SMS.
- Skriva och spara text på flera olika sätt.
- Lägga upp en "telefonbok" för de kontakter du skickar SMS till.
- Använda IR-styrd omgivningskontroll till TV, video, DVDspelare, digitalbox mm.
- Ställa in påminnelser för t ex olika aktiviteter eller väckning.

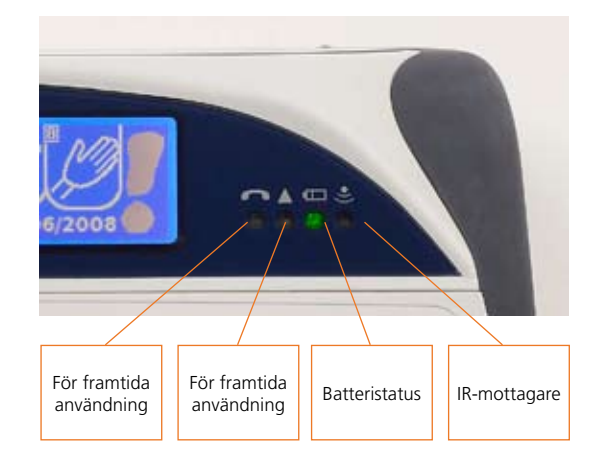

# **Lightwriter SL40**

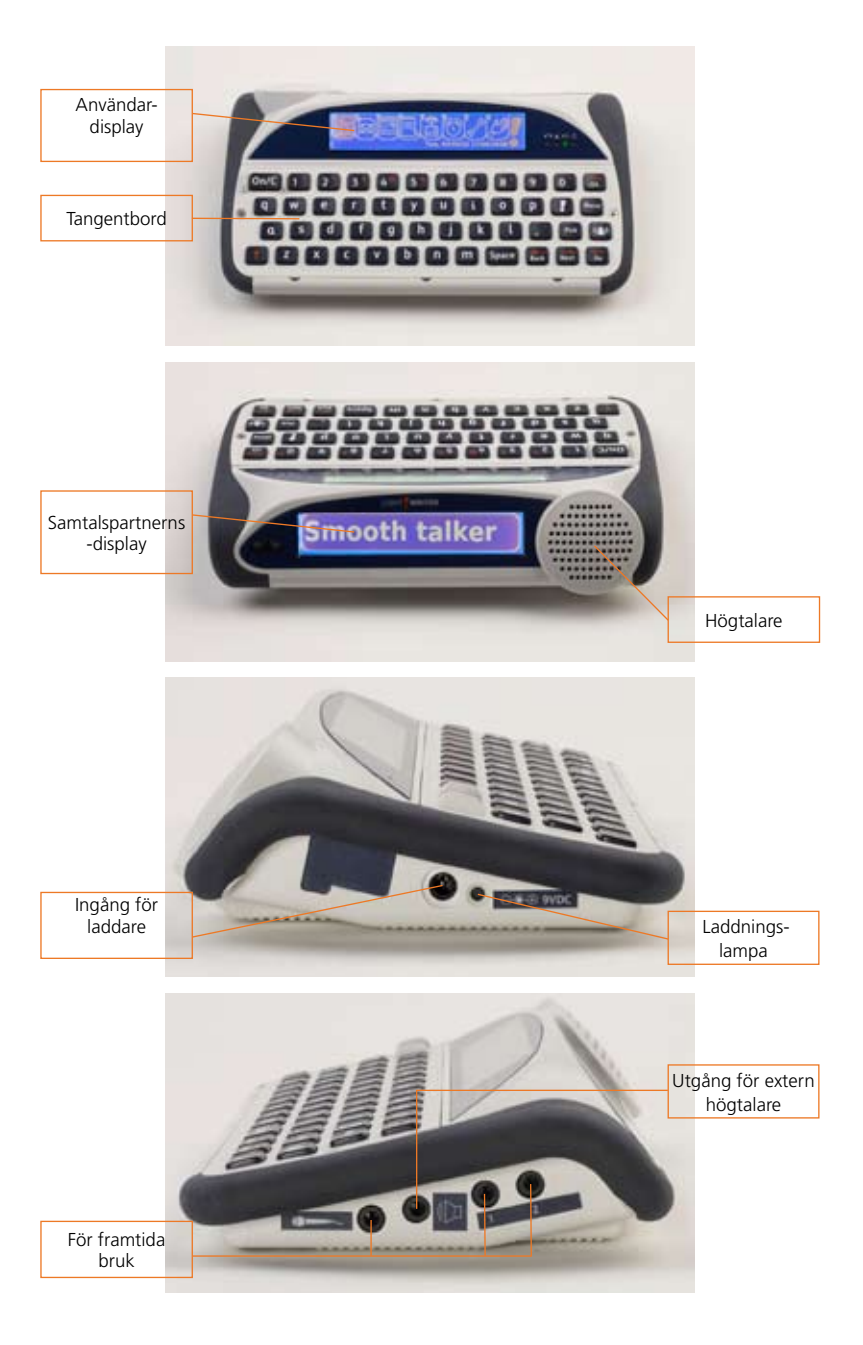

# Installationsguide

# Installationsguide

# Installationsguide

När Lightwriter startas första gången, visas Installationsguiden i displayen. Här får du svara på några frågor för att ställa in Lightwriter. Vid varje bild, använd **Nästa** eller **Tillbaka** för att välja. Tryck **Ok** för att bekräfta valet. Tryck **On/C** om du vill gå tillbaka och ändra ett tidigare alternativ av inställning.

Du kan trycka **Shift** och sedan **Ok** för att få höra ett alternativ av nuvarande inställning, eller tryck **Shift** och sedan på **Hjälp** för mera hjälp.

#### Talsyntes

Väljer den röst man önskar på talsyntesen.

#### Tal volym

Ställer in volymen på talsyntesen.

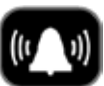

#### Signalljud

På din Lightwriter finns en tangent för att få hjälp eller för att påkalla någons uppmärksamhet. Du kan du välja vilket ljud knappen ska ha.

#### Volym på tangentklick

Ställer in volym eller stänger av tangenternas klickljud

#### Aktuell tid

Ställer in aktuell tid. Ställ in timmar först och sedan minuter.

#### Aktuellt datum

Ställer in aktuellt datum. Ställ först in dag, sedan månad och sedan år.

När detta är utfört är Lightwriter klar att användas. Huvudmenyn visas sedan på displayen, du kan få mer information om dessa i avsnittet om Huvudmeny.

Läs först i avsnittet nedan vad som står om de olika tangenternas funktion.

Tangenternas funktioner

# Tangenternas funktioner

## **Tangenternas funktioner**

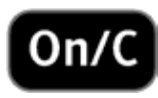

#### **On/C** tangent

Denna tangent har flera funktioner. Den startar Lightwriter, tar bort texten i displayen och återgår till föregående sida.

Om **Shift-On/C** trycks ner när du skriver text, fungerar det som en ångraknapp och du ångrar den senaste åtgärden. Det här är användbart om du har råkat ta bort text, eller om du inte vill använda en föreslagen autokorrektion.

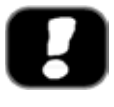

#### Huvudmeny

Genom att välja denna tangent, kommer du till Huvudmenyn.

| A |           |   |
|---|-----------|---|
|   | ALL STATE | I |
| ų | Nasta     | ļ |

#### Nästa

Tryck på denna tangent för att vandra framåt mellan alternativen på Huvudmenyn, som presenteras på flikar.

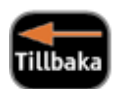

#### Tillbaka

Tryck på denna tangent för att vandra bakåt mellan alternativen på Huvudmenyn, som presenteras på flikar. Om

tillbaka-tangenten används när du skriver en text eller siffror, raderas det sista tecknet.

Om Shift-Nästa eller Shift-Tillbaka används när du skriver en text eller siffror, kan du vandra fram och tillbaka i texten med Nästa eller Tillbaka utan att ta bort någonting. Användbart när du ska redigera eller korrigera i en text. En symbol i form av en pil syns till höger på skärmen som visar att funktionen är aktiv. Tryck på Shift igen för att stänga av den.

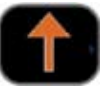

#### Shift

Tryck på denna tangent en gång följd av en

bokstavstangent för att få en versal, eller en röd symbol på en siffertangent. Till exempel: **Shift-1** ger ett utropstecken.Till höger på skärmen visas en pil (som pekar uppåt), denna indikerar att nästa tecken blir i versal form. Se **Caps Lock** i Inställningar, om du på ett lättare sätt önskar ett helt ord eller en längre text i versaler.

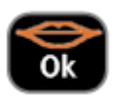

# Ok

Bekräfta-tangent. Den får Lightwriter att välja eller tala markerad post. Genom att trycka **Shift-Ok** talas markerade

poster upp som exempelvis ordprediktion. Det här kan vara användbart om de föreslagna orden är för långa att se i fliken. Du kan alltid använda detta för att höra ett "sufflerat" ord.

äli

# Välj

**Välj** Tryck på denna tangent när du skriver text för att söka bland fraser innehållande bokstäver eller ord som du har skrivit. **Shift-Välj** används för att lägga in skiljetecken eller symboler för teckensättning, dessa syns inte på tangentbordet. I menyn för Inställningar används denna tangent för att välja fabriksinställning.

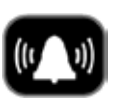

#### Signal

Denna tangent används för att påkalla uppmärksamhet. **Shift-Signal** ger ett alternativt ljud. Du kan välja ljud under fliken Ljud under menyn Inställningar i Huvudmenyn.

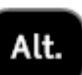

## Alt.

Tryck på **Alt**. för att se en lista på alternativa funktioner för pågående aktivitet. Om det inte finns några alternativ

tillgängliga, händer ingenting vid tryck på Alt.-tangenten**. Shift-Alt**. är en genväg för att göra ändringar av talvolymen och ljusstyrkan på displayen.

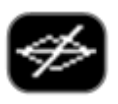

#### Mute

Tryck på Mute för att stänga av alla ljud med undantag för Signal-tangenten.

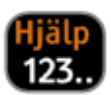

### Siffror och Hjälp

Den här tangenten har två användningsområden: 1. Den växlar sifferläge av och på när du skriver text.

När sifferläge är på kan du skriva siffror. När sifferläge är av kan siffertangenterna välja numrerade flikar eller andra objekt. En **123...** symbol visas till höger på skärmen för att meddela att sifferläge är på. 2. Genom att trycka **Shift-123...** visas Hjälp om den aktivitet du använder.

Huvudmeny

Huvudmeny

# Huvudmeny

Varje flik i huvudmenyn visar en symbol.

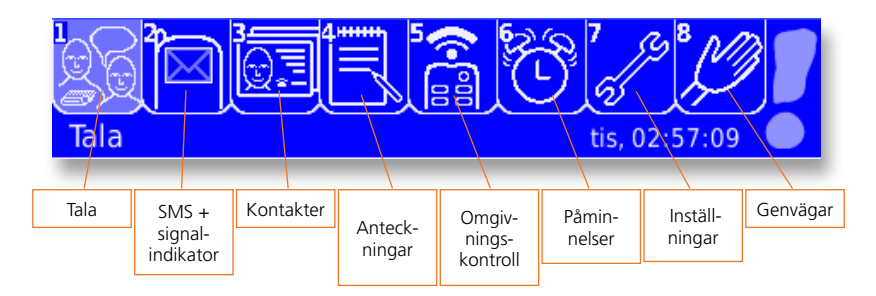

I de flesta displayfönster visas den aktiverade fliken som en liten symbol i den övre högra delen av displayfönstret.

Tryck **Nästa** eller **Tillbaka** för att markera en flik, och tryck **Ok** för att välja den. Namnet på den upplysta fliken står i nedre vänstra hörnet på displayen.

Alternativt kan du använda en genväg genom att trycka på den siffra som representerar den flik som du vill välja, eller trycka på en valfri bokstav för att gå direkt till **Tala**.

## Snabbtips Inbyggd hjälp

När du använder Lightwriter kan du komma åt hjälpmenyn när som helst. **Tryck Shift-123...** för att få information om valt objekt.

### Vad du ser på displayen

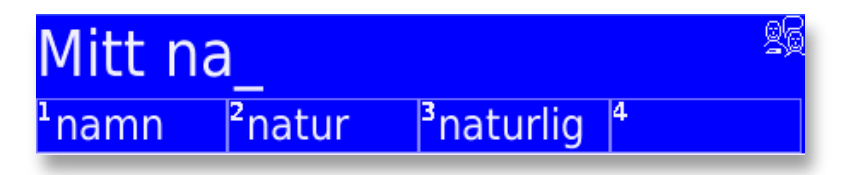

Ovan visas **Tala** displayen. Du kan se ordprediktionen som numrerade flikar nertill på displayen. I övre högra hörnet syns en symbol som visar vald flik från Huvudmenyn. Här kan även andra symboler visas för information om olika valda inställningar.

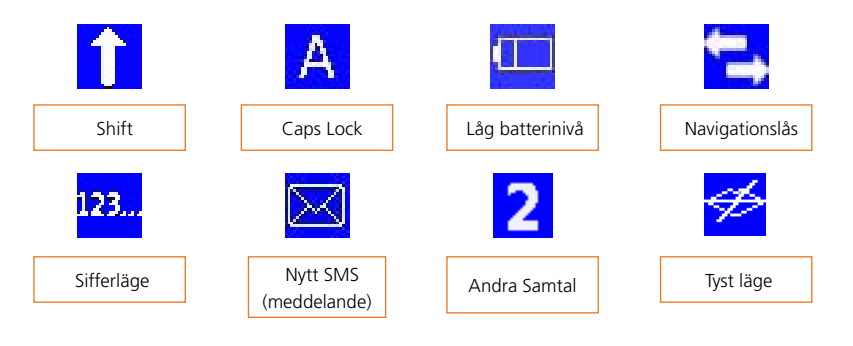

| 26 jan Det är dags att vakna nu !! 👘 🤨 |                  |  |  |
|----------------------------------------|------------------|--|--|
| Lägg till ny                           | måndag,<br>07:30 |  |  |

Ovan visas funktionen **Påminnelser**. Nedre delen av displayen innehåller olika flikar. Om du markerar en av dem, visas innehållet på over delen av displayen.

# Tala

# Tala

# Tala

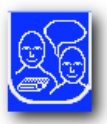

Det viktigaste Lightwriter gör är att tala de ord du skriver. För att kunna utföra detta, måste du använda **Tala** menyn, som ser ut så här:

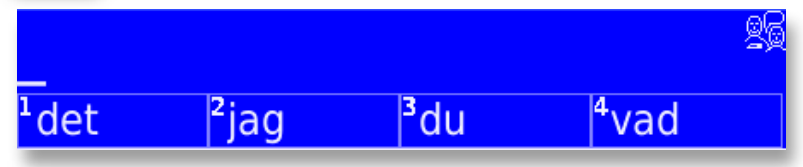

Det du skriver hamnar på övre delen av displayen och även i samtalspartnerns display. För att göra ändringar hur mycket text som ska vara synlig i samtalspartnerns display, se **Linjer samtalspartner display** under fliken **Displayer** i menyn **Inställningar** från Huvudmenyn. Hur texten sedan talas beror på hur Lightwriter är inställd på att tala. Se flik **Tal** under menyn **Inställningar** i Huvudmenyn.

## Förbättrad kommunikation

Lightwriter har olika sätt att effektivisera din kommunikation, dessa förklaras nedan.

## Ordprediktion

Lightwriter kommer automatiskt ihåg de ord du använder och sättet du använder dem på. När du börjar skriva kommer den att ge förslag på nästkommande ord, dessa ord(prediktioner) visas i flikarna i nedre delen av displayen. Det finns från början ord och fraser inlagda i Lightwriter, för att du ska komma igång. Lightwriter lär sig ord och fraser medan du skriver, noggrannheten av dessa ordförslag ökar ju mer du använder dem.

För att använda ett ordförslag, tryck antingen på den siffertangent som fliken med ordprediktioner hänvisar till (kontrollera att **Sifferläge** är avstängt), eller bläddra mellan ordprediktionens flikar med **Nästa** och **Tillbaka** tangenterna och tryck **Ok** för att välja.

# Hej, jag mår bra, hur mår du idag ? \_

Q

Observera, om du inte önskar använda ordprediktion i menyn Tala, gör då ändringar för läge Av i Ordprediktion under fliken Lagra ord i menyn Inställningar från Huvudmenyn. Displayen kommer då se ut som följande:

#### Nya ord

Även om Lightwriter har en stor ordlista, kommer exempelvis vissa ovanliga ord inte att visas. För att snabbt lära Lightwriter nya ord, skriv in dem tre gånger, ex. Sarah Sarah Sarah. Du får då en fråga att lägga till detta ord till ordlistan, välj **Ja**. Ordet kommer läggas fram som ett ordförslag när det är lämpligt, eller nästa gång du

#### **Snabbtips**

Lightwriter har några ofullständiga "startfraser" sparade, som är till för att göra personliga. Hämta frasen för komplettering och spara den. börjar skriva det.

#### Fraser

För att spara en fras i Lightwriter, skriv den, tryck **Alt.** och välj **Spara som fras**. För att se en komplett lista over fraser, tryck på **Välj** tangenten när displayen är tom. För att se en kortare lista med fraser, skriv ett nyckelord eller några få bokstäver utifrån frasen och tryck på **Välj** tangenten. Fraser som bara innehåller den text du har skrivit kommer då att visas. Skriv exempelvis dricka eller dri och tryck **Välj** så visas frasen "Kan jag få något att dricka". För att välja en fras,

bläddra med **Nästa** eller **Tillbaka** och tryck **Ok** för att välja, eller använd lämplig siffertangent. För att återgå till att skriva utan att göra ett val, tryck på **Välj** tangenten.

| Min | <sup>1</sup> Min favorit dryck är    | 26 |
|-----|--------------------------------------|----|
|     | <sup>2</sup> Kan du tvätta min       |    |
|     | <sup>3</sup> Jag behöver min medicin |    |
|     | 4Kan du ringa min                    |    |

## Förkortningsexpansioner

Förkortningsexpansioner är ett sätt att minska mängden skrivande för att skapa meddelanden, fraser eller namn som ofta återkommer. Till exempel: aa kan användas för namnet Arne Andersson. För att spara en förkortningsexpansion, skriv in en fras eller ett ord

(exempelvis Arne Andersson), tryck sedan **Alt.** och välj **Skapa förkortning.** Skriv in den valda förkortningen (exempelvis aa) och tryck **Ok** för att spara. Du kan spara många olika ord eller fraser med samma förkortning, men det rekommenderas att inte använda början på ord som en förkortning (exempelvis använd **hh** i stället för **ha** till Hans Hansson). Dina fraser eller ord kommer nu att visas i flikarna med ordförslag när du skriver en förkortning och förkortningen får företräde före ordförslaget.

## **Snabbtips** Ordlista, Ord, Fraser Förkortningsexpansioner, Talundantag Autojusteringar kan läggas till, ändras eller tas bort under fliken **Lagra ord** i menyn **Inställningar** från

Huvudmenyn.

Talundantag

Ibland uttalar Lightwriter inte ett ord korrekt. Det går att ändra uttalet med hjälp av talundantag. Hur man skapar ett talundantag, **se Lagra ord** i menyn **Inställningar** från Huvudmenyn. Du behöver skriva ordet som det låter. För att göra detta, försök att skriva ordet som det låter eller lägg till mellanrum för att dela upp ordet, eller lägg till en apostrof eller liknande. Exempelvis skriv Måndagsmöte som måndags-möte för att få det att låta bättre.

## Autokorrektion

Lightwriter rättar automatiskt vissa vanliga felstavade ord, exempelvis **hde, rättas till hade**. Du kan lägga till dina egna autojusteringar om ett ord ofta stavas fel.

Använd antingen **Lagra ord** i menyn **Inställningar** från Huvudmenyn, eller vänta tills du får frågan om att spara ordet i ordlistan, välj **Nej**, vid frågan om du vill lägga till ordet i ordlistan. Du får sedan frågan om du vill autojustera ordet. Välj Ja och skriv in korrekt ord (Tryck på **Hjälp** om du har svårt att göra detta). Nästa gång kommer ordet att vara rättstavat. För att ta bort en autojustering, se **Lagra** ord i menyn **Inställningar** från Huvudmenyn.

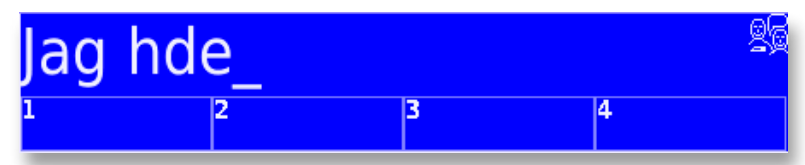

## Skriva siffror

Aktivera **Sifferläge** när du ska skriva siffror i displayen. Du gör detta genom att trycka på **123...** tangenten, en **123...** symbol visas nu till höger på displayen. **Sifferläge** aktiveras automatiskt i displayer utan ordprediktion, exempelvis när du ska skriva in ett namn och telefonnummer i Kontakter.

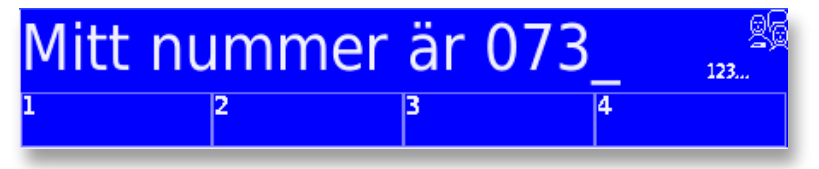

OBS: Ordprediktion kan inte väljas automatiskt med siffertangenterna om du är i Sifferläge. Tryck endast **123...** för att stänga av (eller använd **Nästa, Tillbaka** och **Ok** för att markera och välja bland ordförslagen).

## Skriva symboler och tecken

Vanligt använda tecken och symboler visas som orange märkning på siffertangenterna och används enklast genom att trycka på **Shift** tangenten följt av lämplig siffertangent.

Symboler och tecken som inte visas på tangentbordet, hittar du genom att trycka på **Shift-Välj**.

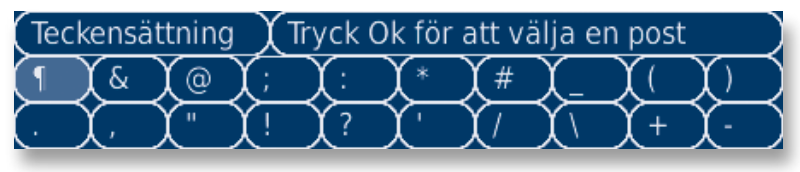

Använd **Nästa** eller **Tillbaka** tangenterna för att få en förhandsvisning av vald flik.

När du hittar den flik du behöver, tryck på **Ok** för att välja, och tryck sedan **Nästa** och **Tillbaka** för att välja rätt symbol. Du kan även använda siffertangenterna för att välja flik och sedan välja symbol från övre raden.

# Skriva Versaler

För att välja versaler trycker du på **Shift** följt av den bokstav du önskar skriva som versal.

Vill du ha enbart stora bokstäver (ex. ICA), använd **Versaler** genom att trycka **Shift** två gånger. Allt du skriver blir i versaler tills du trycker på **Shift** igen. En stort A visas till höger på displayen för att påminna dig om att **Versaler** är på.

Se Avancerade Inställningar för mer information.

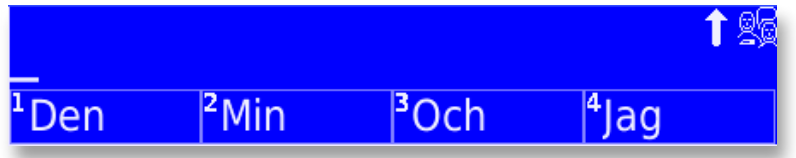

## Flytta om text

Önskar du redigera ett tidigare ord, tryck **Shift-Nästa** eller **Shift-Tillbaka** för att aktivera Navigeringslåset. Du kan sedan använda **Nästa** eller **Tillbaka** för att flytta markören fram och tillbaka i texten.

När du kommer fram till det du vill redigera, tryck på valfri tangent för att stänga av Navigeringslåset, skriv sedan in bokstäver eller tryck på **Tillbaka** för att radera bokstäver.

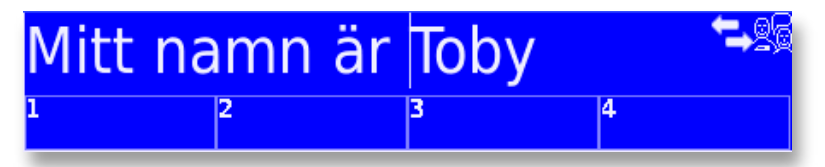

En höger/vänster pil som symbol visas till höger i displayen för att visa att Navigeringslåset är aktivt.

# Ångra

Om du av misstag tar bort allt som du har skrivit på displayen med On/C-knappen, kan du återställa detta genom att trycka Shift-On/C vilket ångrar senaste åtgärd. Denna funktion kan också användas för att ta bort allt som du just har skrivit, eller för att ta bort en autojustering, en förkortningsexpansion eller ett ordförslag. De senaste 25 inmatningarna kan tas bort genom att upprepande trycka på Shift-On/C.

## Skicka som SMS

Du kan skicka den skrivna texten som ett SMS. Tryck på Alt. och välj **Skicka som SMS**. Det finns möjlighet att redigera texten och välja en kontakt att skicka meddelandet till. Se menyn **SMS** från Huvudmenyn för mera detaljer.

## Andra samtalet

Texten du skriver i menyn Tala visas i samtalspartnerns display. Om du önskar lägga in ett privat meddelande på din egen display, tryck på Alt. och välj läge Andra samtalet. Nu kommer texten från menyn **Tala (Första samtalet)** vara kvar i samtalspartnerns display och menyn Tala vara tom. Du kan nu skriva in ett privat meddelande.

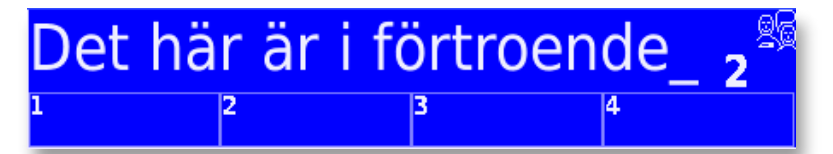

För att hålla den här texten privat, är ljudet avaktiverat i **Andra samtalet**. För att höra vad som skrivs, tryck på **Ok.** För att återgå till den ursprungliga konversationen, tryck **Alt.** och välj **Första samtalet**. All tidigare text finns sparad, så även text som finns från **Andra samtalet**.

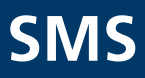

# SMS

# SMS (textmeddelanden)

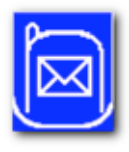

Det går att använda Lightwriter till att sända korta SMS meddelanden genom att använda en mobiltelefonfunktion. Använd ett SIM-kort från en telefonoperatör. För att sätta i ett SIM-kort. se Installera ett SIM-kort.

## Signalindikator

Genom att titta på menyn SMS i Huvudmenyn, ifall det är tillräcklig signalstyrka för att sända eller motta ett SMS. Signalstyrkan indikeras som staplar se bild nedan:

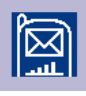

Bild 1 – Lightwriter har tillräcklig signal.

| $\square$ |
|-----------|

Bild 2 – Lightwriter har ingen signal. De SMS som har skapats blir sparade och skickas så fort som det är tillräcklig singal. Bild 3 – Inget SIM-kort är installerat i din

## **Snabbtips**

Alla skrivsätt i menyn Tala, kan du använda när du skriver SMS. förkortningar ordprediktion

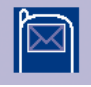

Lightwriter. SMS-funktionen kan inte användas utan ett SIM-kort

## Sända ett SMS

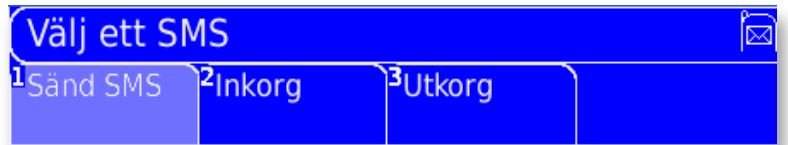

För att sända ett SMS Välj ett SMS i menyn SMS från Huvudmenyn och skriv meddelandet. Tryck på Ok och följ instruktionerna i displayen.

1. Välj en kontakt eller välj att skriva in ett telefonnummer.

2. Bekräfta skicka.

Tryck på **On/C** när som helst för att ta bort texten och gå tillbaka till föregående display.

Om du sänder ett meddelande till ett nytt nummer, kommer du automatiskt få frågan om du vill spara numret i kontaktlistan. Skriv in ett namn till numret och tryck Ok.

## Inkorg

Inkorgen består av en lista med SMS (textmeddelanden) som du har mottagit.

Bläddra mellan meddelandena genom att använda **Nästa** eller **Tillbaka** tangenterna och tryck **Ok** för att visa ett meddelande.

För att få ett meddelande uppläst, tryck på Shift-Ok.

#### • Inkorgens funktioner

Tryck på **Alt.** för att se en lista över vad du kan göra med det valda meddelandet.

Svara på SMS

Här kan du skriva ett svar på ett visat SMS.

Kopiera till Tala

Här kan du kopiera hela meddelandet till Tala för redigering, tal eller vidarebefordra som ett nytt SMS.

Ta bort SMS

Ta bort meddelandet från Inkorgen. Tar bort SMS från Inkorgen, du tillfrågas att bekräfta innan meddelandet tas bort. Ett borttaget meddelande kan inte ångras.

#### Lägg till kontakt

Lägger till avsändaren i kontaktlistan. Du blir uppmanad att skriva ett namn till kontakten.

### Utkorgen

Utkorgen består av en lista med skickade meddelanden. Bläddra mellan meddelandena genom att använda **Nästa** eller **Tillbaka** tangenterna och tryck **Ok** för att visa ett meddelande. Använd **Nästa** och **Tillbaka** för att rulla genom meddelandet. För att få ett meddelande uppläst, tryck på **Shift-Ok**.

## Utkorgens funktioner

Tryck på **Alt**. för att se en lista över vad du kan göra med det valda meddelandet.

### Svara på SMS

Skickar visat meddelande till en ny mottagare. Möjlighet finns att redigera meddelandet innan det sänds.

### Kopiera till Tala

Kopiera meddelandet till menyn **Tala** för redigering, tala eller vidarebefordran som nytt SMS.

#### Ta bort SMS

Ta bort meddelandet från Utkorgen. Tar bort SMS från Utkorgen, du tillfrågas att bekräfta innan meddelandet tas bort. Ett borttaget SMS kan inte ångras

#### Lägg till kontakt

Personen meddelandet är sänt till kan läggas till i kontaktlistan. Du blir uppmanad att skriva ett namn till kontakten. 

# Kontakter

# Kontakter

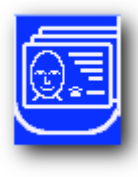

## Kontakter

Denna aktivitet liknar adressboken i en telefon. Här kan du spara namn och telefonnummer till personer du känner.

## Lägga till nya telefonnummer

I menyn **Kontakter**, välj **Lägg till ny**. Skriv ett namn eller telefonnummer. Om namnet du har valt redan finns i kontaktlistan får du frågan om att välja ett alternativ. Varje namn måste vara unikt. Tryck på **Ok** för att gå tillbaka till namnmenyn för att redigera namnet och försöka igen.

### Bläddra genom kontakter

För att bläddra bland kontakterna, börja med att skriva namnet på kontakten du vill hitta. Namnen på kontakterna som börjar på den bokstav du börjar skriva kommer fram, använd **Nästa** och **Tillbaka** för att välja den kontakt du vill.

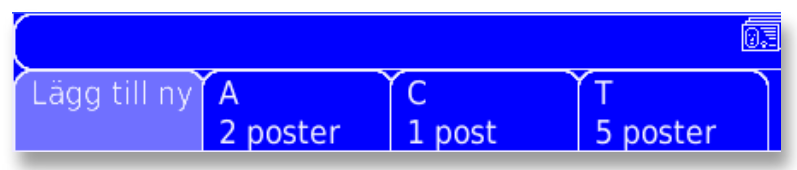

Alternativt kan du använda **Nästa** och **Tillbaka** för att välja alfabetiska flikar på första kontaktsidan

### Vad du kan göra med telefonnummrena:

Välj en kontakt och tyck Alt. för att få upp följande alternativ:

| Falck Igel +4686956940           |                       |                                 | 03                    |  |
|----------------------------------|-----------------------|---------------------------------|-----------------------|--|
| <sup>1</sup> Redigera<br>kontakt | <sup>2</sup> Sänd SMS | <sup>3</sup> Ta bort<br>kontakt | <sup>4</sup> Detaljer |  |

## • Redigera kontakt

Du kan redigera både namn och telefonnummer för en kontakt. Välj vilken du vill redigera och gör sedan ändringarna. Använd **Shift-Nästa** och **Shift-Tillbaka** för att redigera existerande text eller nummer på samma sätt som du redigerar en talande text. Tryck **Ok** för att bekräfta ändringarna.

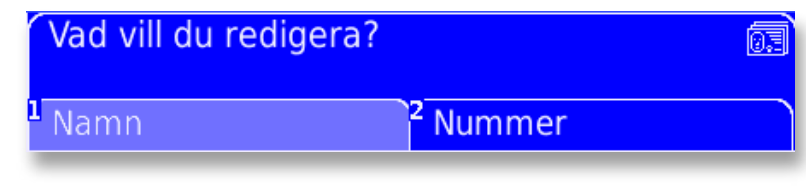

#### Sänd SMS

Sänder SMS till nuvarande kontakt. Skriv ditt meddelande och bekräfta att allt är ok att skicka.

### • Ta bort kontakt

Tar bort nuvarande kontakt från listan. Du tillfrågas att bekräfta innan kontakten tas bort. En borttagen kontakt kan inte ångras.

#### Detaljer

Ger dig följande val:

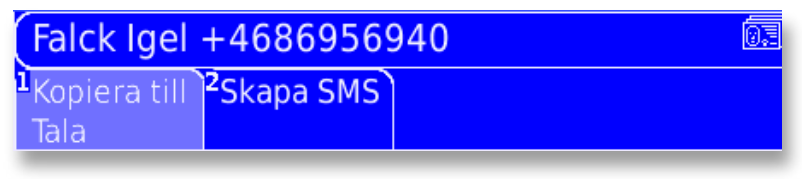

### Kopiera till Tala

Namn och telefonnummer kan kopieras till meddelande linjen i **Tala** och därifrån läsas upp.

Skapa SMS

Namn och telefonnummer kan kopieras in i ett nytt meddelande för att sändas till någon annan. Ett nytt meddelande kan läggas till innan SMS:et skickas. Tryck **Ok** för att välja en kontakt eller ett telefonnummer, tryck **Ok** igen för att bekräfta och skicka meddelandet.
# Anteckningar

## Anteckningar

#### Anteckningar

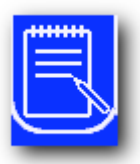

Anteckningsboken används för att spara, redigera och tala större mängder av text. Minnet räcker för en större novell.

| Välj en anteckning |          |        | E |
|--------------------|----------|--------|---|
| Lägg till ny A     | D        | E      | Ŷ |
| 1 post             | 2 poster | 1 post |   |

#### Välj en anteckning

I menyn **Anteckningar** från Huvudmenyn välj **Lägg till ny** och skriv in texten. När du är klar, tryck **Ok**. Du måste ange en titel. När detta är utfört tryck **Ok** för att spara.

OBS: Om du inte väljer någon titel, kommer Lightwriter använda de första bokstäverna i anteckningen som titel. I Anteckningar är ordprediktion, expansioner och autojustering möjliga när du skriver. Det är viktigt att använda punkt för att dela av en text, speciellt om du ska tala texten. För att lägga in stycken i texten, finns en markör tillgänglig i menyn för Teckensättning, använd **Shift-Välj** för att få fram den (¶).

#### Visa och tala anteckningar

Du kan leta fram och tala anteckningar genom att använda tangenterna **Nästa**, **Tillbaka** och **Ok**. Texten med dubbel understrykning är vad som kommer att läsas upp när du trycker på **Ok**. När du trycker på **Ok** kommer understrykningen automatiskt flytta sig till nästa del av texten. Du kan hoppa över eller upprepa delar av texten genom att använda **Nästa** och **Tillbaka** tangenterna.

<u>Det här är en lång text.</u> Det är en text som jag skrev för flera dagar sedan. Jag har sparat den, ock kommer nu be min LightWriter SL40 För att ändra hur texten läses upp, se Talformat nedan.

#### Vad du kan göra med anteckningar

När du har valt en anteckning, tryck på **Alt.** tangenten för att se valen nedan:

#### Redigera anteckning

Här kan du redigera texten i anteckningen. Använd **Shift-Nästa** och **Shift-Tillbaka** för att bläddra i texten. Bekräfta ändringar med **Ok**.

#### • Redigera titel

Används för att korrigera eller ändra titeln på anteckningen.

#### • Ta bort anteckning

Du tillfrågas att bekräfta innan anteckningen tas bort. En borttagen anteckning kan inte ångras.

#### Talformat

Här kan du bestämma mängden av text som ska talas på en gång. Genom att trycka på **Ok** talas den markerade texten.

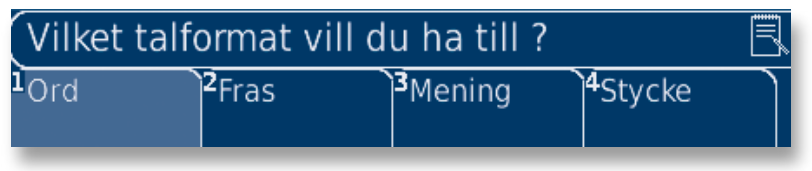

#### **Snabbtips**

Du kan använda anteckningar till många ändamål. Att hålla ett tal, förbereda en intervju, eller inför ett läkarbesök. Ett av följande val kan göras:

• Ord

Varje ord talas individuellt.

• Fras

Varje fras talas, slutar vid alla tecken inklusive kommatecken och styckemarkör.

Mening

Varje mening markeras. Meningarna slutar vid markeringar som: . ! ? och ¶

#### Stycke

Varje stycke markeras. Slutar vid ¶. Styckemarkering kan infogas genom Att trycka **Shift-Välj** och välja det från teckensättningsmenyn.

Varje gång du trycker på **Nästa** eller **Tillbaka** blir vald text markerad. Genom att trycka på **Ok**, talas texten.

att läsa. ¶ Du kan använda markeringen för nytt stycke för att dela upp längre texter när de ska läsas upp. ¶ 

### Omgivningskontroll

Omgivningskontroll

### Omgivningskontroll

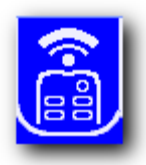

Din Lightwriter kan användas för att styra apparater med IR-styrning, exempelvis TV, stereo och DVD. (Vissa undantag kan förekomma).

Det går att spara upp till 8 olika kommandon.

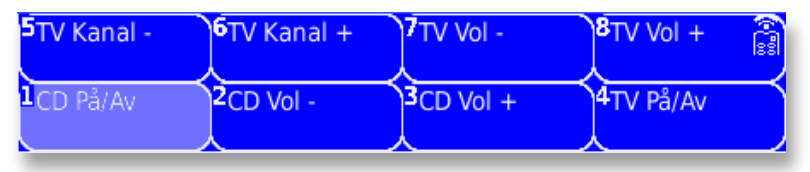

#### Att spela in en kod

Det finns inga färdigt lagrade koder i Lightwriter.

Du behöver lägga in de funktioner som du vill använda, exempelvis volym upp för TV.

I menyn Omgivningskontroll, välj Lägg till ny och rikta fjärrkontrollen mot Lightwriter (se bilden nedan).

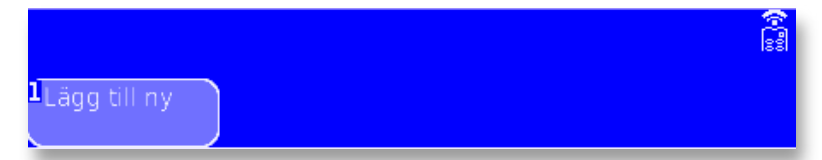

Tryck **Ok** på Lightwriter för att starta inspelning av kod, tryck sedan på den knapp på fjärrkontrollen som du vill spela in,

**ex. volym upp**. Om inspelningen lyckas blir du uppmanad att spela in den igen, detta för att bekräfta inspelning av signalen. Du får möjlighet att testa koden innan det sparas (rekommenderas).

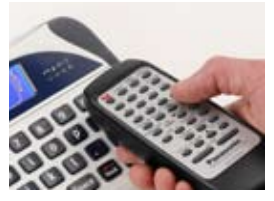

Om inspelningen inte lyckades får du en möjlighet att spela in den på nytt. OBS: Kontrollera att fjärrkontrollen riktas mot IR-sensorn till höger om displayen, inte längre bort än 1 cm. Efter att en kod har spelats in, ska den namnges och sparas. För att förhindra förväxling, kontrollera att namnet på koden är unik, t.ex **TV vol. +** och **Stereo vol. +** i stället för bara **vol. +**.

#### Sända en kod

För att sända en kod, ta fram den i displayen och tryck på **Ok**. Kontrollera att samtalspartnerdisplayen på Lightwriter är riktad mot det som ska styras.

#### Vad du kan göra med en kod

Markera en kod och tryck på Alt. för att se alternativen som finns nedan:

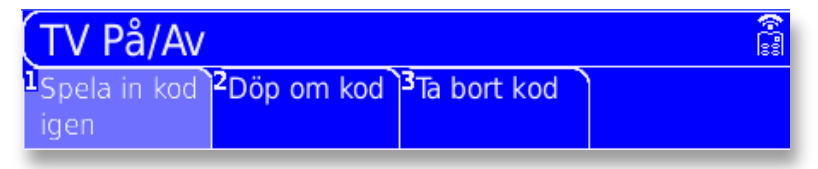

#### Ominspelning av kod

Om TV:n byts ut kan en ny kod spelas in för samma funktion, t.ex. **TV vol. +**. Proceduren för att utföra detta är densamma som för att **spela in en ny kod**, förutom att du inte behöver namnge koden, då den redan har ett namn.

#### **Snabbtips**

Om du har problem med att spela in en kod kan du prova med att minska ljuset i rummet. Inspelning av koden kan försvåras av ljus.

#### • Döpa om namn på kod

En inspelad kod kan få ett nytt namn.

#### Ta bort kod

Tar bort kod från Lightwriter. Du tillfrågas att bekräfta innan koden tas bort. En borttaget kod kan inte ångras.

## Påminnelser

### Påminnelser

#### Påminnelser

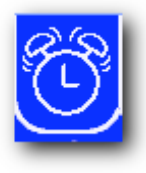

Du kan ha upp till fyra påminnelser i Lightwriter. Dessa påminnelser kan uppmärksamma dig på exempelvis möten eller väckning. Påminnelserna kan läggas in upp till en vecka i förväg, och kan ha olika ljud för varje meddelande. När en påminnelse har ljudit

försvinner den automatiskt.

### Aktuell tid: tisdag, 20 jan, 17.31.35

28

### Ställ påminnelse

Lägg till ny

Välj **Lägg till ny** i menyn **Påminnelse** från Huvudmenyn och följ punkterna nedan:

 Ställ först in tiden för påminnelsen. Timmar blir först markerade. Använd Nästa och Tillbaka tangenterna för att ställa in rätt timme (24-timmars visning). Tryck på Ok för att bekräfta, gör likadant för minuter. OBS: Tryck på Välj för att återgå till nuvarande tid.

#### **Snabbtips**

När Lägg till ny är markerad, visas nuvarande dag och tid. Kontrollera att dag och tid är korrekta innan en påminnelse läggs in. Dessa kan ställas in under fliken Information i menyn Inställningar från Huvudmenyn.

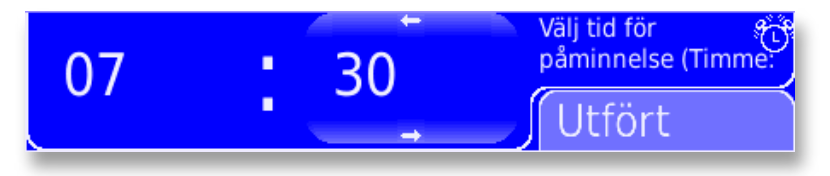

 Välj sedan dag för påminnelse. Nuvarande dag är markerad. Använd Nästa och Tillbaka för att välja rätt dag, tryck sedan på Ok för att bekräfta.

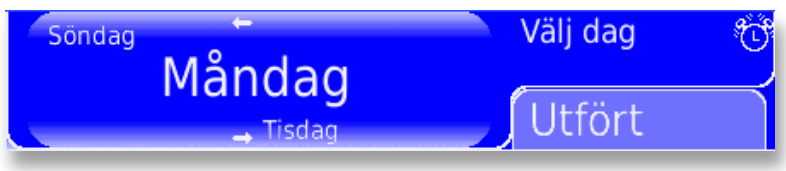

- Välj sedan ljud för påminnelsen genom att använda Nästa och Tillbaka för att bläddra mellan ljudalternativen. Om du inte vill ha något ljud ställer du in Inget ljud. För att lyssna på ett ljud innan du väljer, tryck Shift-Ok. När du har valt ljud trycker du på Ok.
- Du kan även lägga till en text till påminnelsen, exempelvis läkartiden eller simhallen. Påminnelsen kan också vara tom. Tryck på **Ok** för att bekräfta texten och spara påminnelsen.

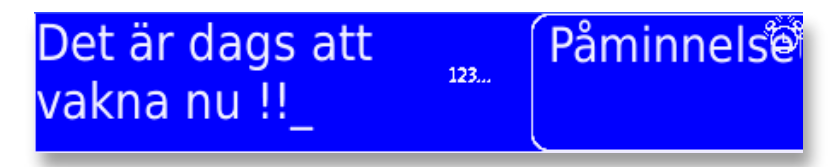

Det går att komma tillbaka till föregående display genom att trycka **On/C** och redigera.

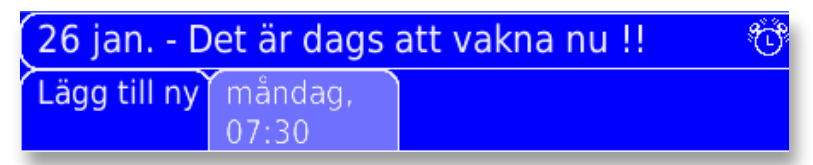

#### Vad du kan göra med påminnelser

Tryck på **Alt.**-tangenten vid markerad påminnelse i listan för att se alternativen nedan:

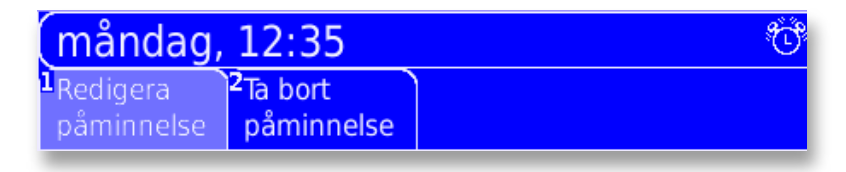

#### • Redigera en påminnelse

Det går att redigera tid, dag, ljud eller text för en påminnelse. Välj den post du vill redigera genom att trycka på **Nästa** och **Tillbaka** tangenterna och tryck **Ok**. Ändra värde på samma sätt som i avsnittet **Ställ en påminnelse**, beskriven ovan, och tryck på **Ok** för att bekräfta och återgå till menyn **Påminnelse**.

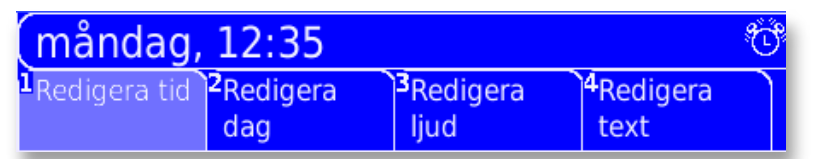

#### • Ta bort en påminnelse

Här tar du bort en påminnelse från Lightwriter. Du tillfrågas att bekräfta innan påminnelsen tas bort. En borttagen påminnelse kan inte ångras.

#### Snabbtips

Påminnelser försvinner automatiskt efter sitt larmtillfälle. Du behöver således inte ta bort en påminnelse som redan har varit. Inställningar och genvägar

### Inställningar och genvägar

### Inställningar och genvägar

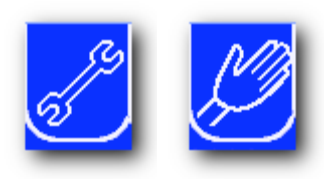

Lightwriter har en hel del möjligheter till inställningar som gör att din Lightwriter blir mer individuell.

I menyn **Inställningar** finns åtta flikar vilket gör det lättare att hitta det du önskar.

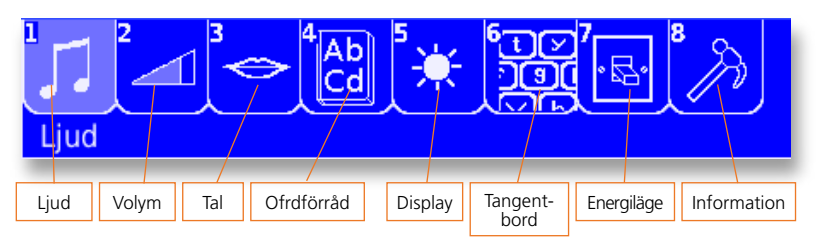

De vanligaste funktionerna är tillgängliga via menyn **Genvägar**. Använd den hjälpande handen som symboliserar menyn **Genvägar** för att se dessa inställningar:

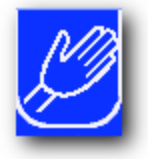

- Stäng av nu
- Tyst läge
- Talvolym
- Backup

Glöm inte att använda **Shift-Alt**. om du önskar justera inställningarna på talvolymen eller ljusstyrkan på displayen.

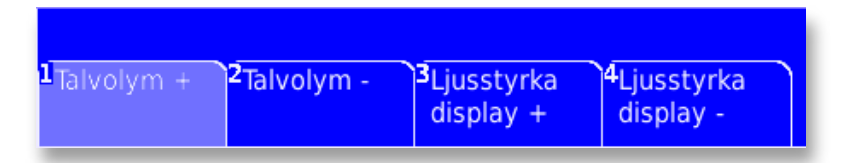

#### Administrera Inställningar

För att ändra en inställning behöver du först hitta fliken där inställningen finns. Exempelvis Talvolym finns under fliken Volym. Lär känna inställningarna genom att följa nedanstående steg: Välj en flik under menyn **Inställning** genom att använda tangenterna **Nästa** och **Tillbaka** (flikarna markeras), eller siffran som står på fliken, tryck sedan **Ok**. Du kan sedan välja specifik inställning på samma sätt. För att spela upp olika alternativ av ljud som exempelvis Ljud, Volym och Tal, kan de testas innan de väljs, genom att trycka **Shift-Ok**.

Lightwriter levereras med fabriksinställda inställningar. Om du önskar att återställa till en fabriksinställning, tryck Välj när du är under den fliken i menyn där inställningen ska göras.

#### Avancerade inställningar

För att göra menyn Inställningar enklare, har en del inställningar placerats under Avancerade inställningar. Dessa inställningar ska inte behöva ändras. Genom att ställa Avancerade inställningar **På** eller **Av** kan du välja om de ska visas eller inte. Fabriksinställningen är att Avancerade inställningar är **Av**. Inställningarna visas i alla grupper om **På** ställs in.

#### Inställning

En sammanställning av inställningar ger information om alla inställningar i Lightwriter. Värdena i schemat nedan är möjliga inställningar för varje flik. Fabriksinställningen är markerad med

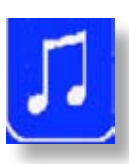

#### fet stil.

#### Ljud

För varje inställning finns det 14 olika ljud att välja mellan. Använd **Nästa** och **Tillbaka** för att bläddra i listan, tryck **Ok** för att bekräfta och spara. Genom att

| Namn                   | Förklaring                                                                     | Värde |
|------------------------|--------------------------------------------------------------------------------|-------|
| Signalljud             | Ljudet som presenteras när du trycker på Signaltangenten.                      | Chime |
| Inkommande<br>SMS ljud | Ljudet som låter när du får ett SMS.                                           | Phone |
| Varningsljud           | Ljudet som varnar för låg batterinivå,<br>systemfel mm.                        | Ding  |
| Shift-Signal           | Alternativet till Signalljud.<br>Låter när du trycker på <b>Shift-Signal</b> . | Whizz |

trycka **Shift-Ok**, kan det valda ljudet höras.

#### Volym

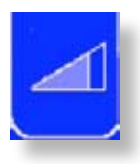

Alla Volyminställningar har en kilformad indikator som visar gällande volymnivå.

Om indikatorn är tom (ej skuggad), är ljudet avstängt. Om den är helt skuggad står den på maximal volym. Använd **Nästa** och **Tillbaka** för att ändra nivå, tryck **Ok** 

för att bekräfta och spara.

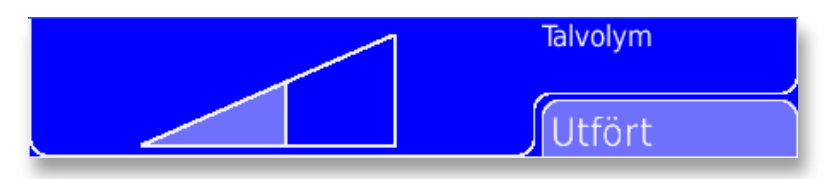

| Namn                          | Förklaring                                                                                                    | Värde         |
|-------------------------------|----------------------------------------------------------------------------------------------------|---------------|
| Talvolym                      | Justerar volymen i menyerna <b>Tala</b> och<br><b>Anteckningar</b> . Det går även att ändra<br>Talvolymen genom att trycka <b>Shift-Alt</b> ,<br>som är en genväg var du än befinner<br>dig i Lightwriter. | 50%           |
| Tyst läge                     | Tystar alla Lightwriter ljud förutom<br>Signalljud och <b>Shift-Signal</b> tangenter,<br>för användning i t.ex. biosalonger mm.                                                                            | På/ <b>Av</b> |
| Signalvolym                   | Justerar volymen på Signaltangenten.                                                                                                    | 80%           |
| Tangentklicks-<br>volym       | Justerar volymen på tangenternas<br>klickljud.                                                                                                    | 60%           |
| Avancerade Volyminställningar |                                                                                                    |               |
| Markörvolym                   | Justerar volymen på rösten när du<br>trycker <b>Shift-Ok</b> .                                                                                                    | 60%           |
| Påkallningsljud               | Justerar volymen på ljudet för<br>inkommande SMS och låg batterinivå.                                                                                                    | 60%           |
| Påminnelseljud                | Justerar volymen på Påminnelseljuden.                                                                                                    | 60%           |
| Shift-Signal<br>volym         | Justerar volymen på Signalljudet när du<br>trycker på <b>Shift-Signal</b> tangenten.                                                                                                    | 60%           |

#### Tal

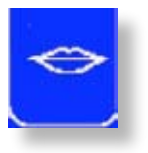

Dessa inställningar relaterar till rösten i Lightwriter. De flesta inställningarna visas i en lista, använd **Nästa** och **Tillbaka** för att bläddra i listan, tryck **Ok** för att välja och spara. Talhastighet och markörhastighet har fyrkantiga displayer som visar hastigheten på varje röst.

Om den inte är skuggad är rösten på lägsta hastighet, är den helt skuggad är den på högsta hastighet.

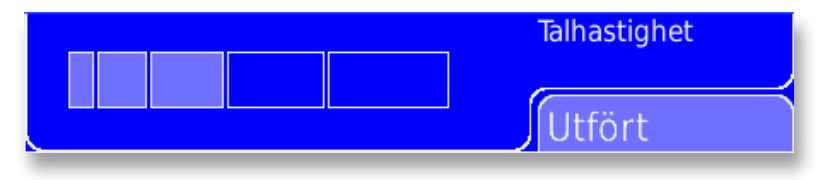

| Namn                         | Förklaring                                                                                                    | Värde                         |  |
|------------------------------|----------------------------------------------------------------------------------------------------|-------------------------------|--|
| Talläge                      | Justerar hur orden talas. Vilket värde du<br>än väljer, läses hela texten när du trycker<br>på <b>Ok</b> .<br><b>Ord</b> – Talar varje ord när du trycker på<br>Space.<br><b>Mening</b> – Talar hela meningen när du<br>har tryckt på punkt, frågetecken eller<br>utropstecken.<br><b>Hela</b> – Talar endast hela texten när du<br>trycker på <b>Ok</b> . | <b>Ord,</b><br>Mening<br>Hela |  |
| Talsyntes                    | Välj den röst som du önskar för det<br>valda språket.                                                                                                    | Erik/ <b>Emma</b> /<br>Elin   |  |
| Talhastighet                 | Ändrar hur snabbt rösten talas i<br>menyerna <b>Tala</b> och <b>Anteckningar</b> .                                                                                                    | 60%                           |  |
| Avancerade röstinställningar |                                                                                                    |                               |  |
| Markörhastighet              | Ändrar takten på talet, används när du<br>trycker på <b>Shift-Ok</b>                                                                                                    | 60%                           |  |
| Språk                        | Ändrar språket som talas i Lightwriter<br>och ordlistan samt alla sparade poster<br>för ord i det valda språket.                                                                                                    | Svenska                       |  |
| Text                         | Ändrar språket i alla displaytexter. För att göra den<br>här inställningen välj <b>Följ språket</b> under fliken<br><b>Språk</b> under fliken <b>Tal</b> i menyn <b>Inställningar</b> från<br>Huvudmenyn.                                                                                                    |                               |  |

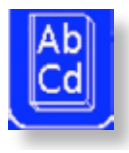

#### Ordförråd

Ordförrådets inställningar ger tillgång till listor av ord och fraser som du kan använda i menyerna **Tala**, **SMS** eller i **Anteckningar**. För att få reda på mer om ordförråd, se information för fliken **Tala** eller **Hantera Ordförråd** längre ner på denna sida.

| Namn                               | Förklaring                                                                        |  |  |
|------------------------------------|-----------------------------------------------------------------------------------|--|--|
| Spara fras                         | Hanterar din Fraslista, lägg till, redigera, ta bort.                             |  |  |
| Förkortnings-<br>expansion         | Hanterar dina Förkortningsexpansioner, lägg till, redigera, ta bort.              |  |  |
| Autokorrigering                    | Hantera dina Autokorrigeringar, lägg till, redigera, ta bort.                     |  |  |
| Talundantag                        | Hantera dina Talundantag, lägg till, redigera, ta<br>bort, tala.                  |  |  |
| Avancerade Inställningar Ordförråd |                                                                                   |  |  |
| Ordlista                           | Hantera nuvarande Ordlista, lägg till, redigera, ta bort, tala.                   |  |  |
| Ordprediktion                      | Välj om ordprediktion och förkorningsexpansioner<br>ska visas i menyn Tala. På/Av |  |  |

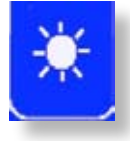

#### Displayer

I dessa inställningar kan justeringar av displayerna göras. Det rekommenderas att bakgrundsbelysningen är inställd på låg nivå för att spara på batteriet.

| Namn                                 | Förklaring                                                                                                    | Värde           |  |
|--------------------------------------|----------------------------------------------------------------------------------------------------|-----------------|--|
| Ljusstyrka i<br>användardisplay      | Justerar ljusstyrkan på din/användarens<br>display. Det går även att justera ljusstyrkan<br>genom att trycka <b>Shift-Alt</b> . som en<br>genväg var du än befinner dig i Lightwriter. | 20%             |  |
| Display ljusstyrka<br>samtalspartner | Justerar ljusstyrkan på samtalspartnerns-<br>display. Ljuset i displayen slås automatiskt<br>på när den här inställningen används.                                                     | 0%              |  |
| Avancerade displayinställningar      |                                                                                                    |                 |  |
| Menynummer                           | Ställer in om siffror ska synas på<br>menyflikarna. OBS: om denna<br>inställning ska ändras, måste Lightwriter<br>startas om innan siffrorna tas bort.                                 | På/ <b>A∨</b>   |  |
| Linjer<br>samtalspartner<br>display  | Ställer in hur många textlinjer som ska<br>visas i samtalspartnernsdisplay när man<br>skriver en text i menyn Tala                                                                     | <b>1</b> , 2, 3 |  |

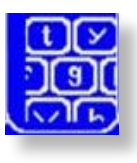

#### Tangentbord

Det är viktigt att det känns bekvämt att använda tangentbordet. Dessa inställningar hjälper dig justera hur tangenterna ska fungera. Kom ihåg, genom att trycka på **Välj** återgår inställningarna till normalt läge.

Inställningarna för Tangenttryck och Tangentfördröjning hjälper dig om du har svårt att träffa tangenterna rätt eller att hålla handen stadigt. Ett annat raster kan också hjälpa (se information nedan för **Tangentbord**).

| Namn                      | Förklaring                                                                                                    | Värde                                                          |
|---------------------------|----------------------------------------------------------------------------------------------------|----------------------------------------------------------------|
| Tangenttryck              | Den tid som en tangent måste hållas<br>nedtryckt innan trycket blir godkänt.<br>Förhindrar att felaktigt tangenttryck<br>accepteras.                                                                                                    | 0 – 5<br>sekunder ( <b>0</b> )<br>(med steg på<br>0,1 sek.)    |
| Tangent-<br>fördröjning   | Den tiden mellan att en tangent har<br>släppts och nästa tryck blir godkänt.<br>Skrivandet blir långsammare, men<br>hjälper vid problem med att träffa<br>tangenter eller oönskat många tryck<br>exempelvis vid skakningar. Ignorerar<br>oönskade tangentrepetitioner                                             | 0– 5 sekunder<br>( <b>0.1</b> ) (med<br>steg på 0,1<br>sek.)   |
| Avancerade inst           | ällningar                                                                                                    |                                                                |
| Tangentlåsläge            | Caps Lock tillåter dig att trycka på<br>Shift tangenten två gånger för att<br>komma in i läget att skriva enbart<br>versaler. Genom att trycka på Shift en<br>gång till, tar dig ur Caps Lock läge,                                                                                                    | På/Av                                                          |
| Navigeringslås-<br>läge   | Navigeringslås tillåter dig att med Shift<br>följt av <b>Nästa</b> eller <b>Tillbaka</b> flytta<br>markören i texten. Om Navigeringslås<br>är Av, måste du trycka på <b>Shift</b> före<br>nästa förflyttning. Tryck på valfri<br>tangent förutom <b>Nästa</b> och <b>Tillbaka</b><br>så stängs Navigeringslås av. | På/Av                                                          |
| Tangentbords<br>–utseende | Ställer in utseendet på tangentbordet.<br>Se <b>Rengöring av Tangentbord</b> för<br>mer information om rörliga tangenter.<br>Bilderna på nästa sida visar<br>tangenternas läge vid olika layouter.                                                                                                    | Höger qwerty<br>Höger abcde<br>Vänster qwerty<br>Vänster abcde |
| Versaler                  | Ställer in så att menyn Tala ständigt<br>visar VERSALER                                                                                                    | På/ <b>A∨</b>                                                  |

#### Tangentbordslayout

Höger qwerty

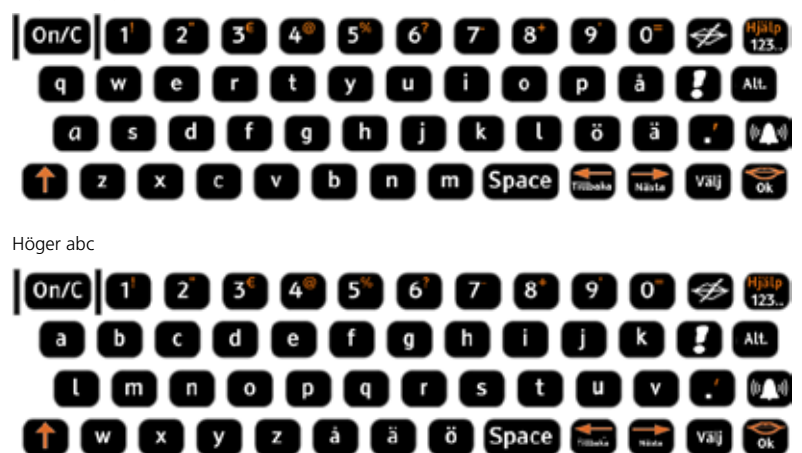

Det finns också versioner av dessa tangentbord med Vänsterhänt funktion. Om Vänsterhänt funktion önskas, flytta funktionstangenterna till vänster sida på tangentbordet, se nedan.

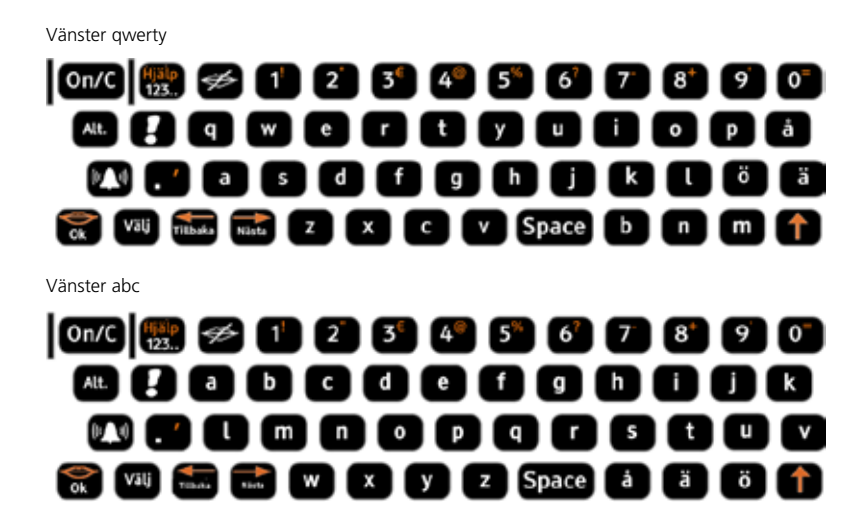

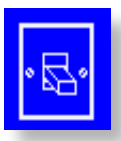

**Energiläge** Olika sätt att stänga av Lightwriter.

| Namn          | Förklaring                                                                                                    | Värde                                      |
|---------------|----------------------------------------------------------------------------------------------------|--------------------------------------------|
| Väntetid      | Ställer in den tid innan<br>Lightwriter stängs av<br>automatiskt om inga<br>tangenter används.<br>En kort tid sparar på<br>batteriet. Tryck på <b>On/C</b><br>för att starta Lightwriter     | 15, <b>30 sekunder</b><br>1,2,5,10 minuter |
| Stäng av      | Stänger av Lightwriter helt.<br>I avstängt läge behöver<br>inte Lightwriter laddas på<br>flera veckor.<br>Tryck på <b>On/C</b> för att<br>starta om Lightwriter, kan<br>ta upp till 1 minut. | Bekräftelse nödvändig                      |
| Transportläge | Stänger av Lightwriter och<br>låser tangenterna.<br>Anslut laddare och tryck<br>på <b>On/C</b> för att starta<br>Lightwriter                                                                 | Bekräftelse nödvändig                      |
| SMS-funktion  | Sätter på eller stänger<br>av den inbyggda SMS<br>funktionen. Ska vara<br>avstängd vid besök på<br>sjukhus och vid flygning.                                                                 | På/Av                                      |

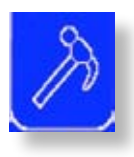

#### Information

Ställ in olika poster med information i dessa inställningar. För att **Påminnelser** ska fungera ordentligt är det viktigt att dag och tid är korrekt inställd.

| Namn                                 | Förklaring                                                                                                    | Värde                                         |  |
|--------------------------------------|----------------------------------------------------------------------------------------------------|-----------------------------------------------|--|
| Ställ tid                            | Ställ in timmar och minuter genom att<br>använda <b>Nästa</b> och <b>Tillbaka</b> för att<br>bläddra, tryck <b>Ok</b> för att bekräfta varje<br>del. | Timmar:<br>Minuter<br>(24 timmars<br>visning) |  |
| Ställ datum                          | Ställ in dag, månad och år genom att<br>använda <b>Nästa</b> och <b>Tillbaka</b> för att<br>bläddra, tryck <b>Ok</b> för att bekräfta varje<br>del   | Dag/<br>Månad/År                              |  |
| Om SL40                              | Visar teknisk information om<br>Lightwriter. Denna information är<br>nödvändig vid kontakt med teknisk<br>support.                                   |                                               |  |
| Avancerade<br>inställningar          | Sätter på eller stänger av Avancerade<br>inställningar                                                                                               | På/ <b>Av</b>                                 |  |
| Avancerade Informationsinställningar |                                                                                                    |                                               |  |
| Backup                               | Sparar alla inställningar och ordprediktioner.                                                                                                    | På/ <b>Av</b>                                 |  |
| Kör Installations-<br>guiden         | Startar Installationsguiden,<br>för grundinställningar. Se<br>Installationsguiden för mer<br>information.                                            | Kör Nu/<br>Kör vid<br>omstart                 |  |

40

#### Hantera Ordförråd

(se mer information i menyn Tala)

Ordförråd ger tillgång till listor med ord och fraser som används när du skriver eller talar. Välj det förråd du vill ändra genom att trycka Nästa, Tillbaka och Ok.

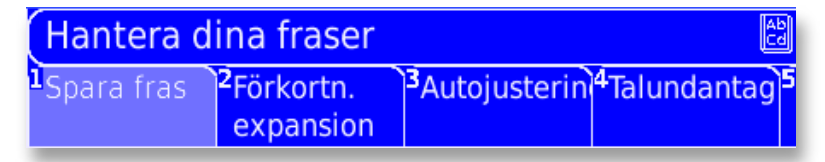

OBS: för att lättare hitta ett ord eller en fras är varje förråd är sorterat alfabetiskt. Det går också bra att börja skriva ett ord för att sedan få fram ord eller fraser som börjar på dessa bokstäver.

#### Frasförråd

Här sparas fraser. Fraserna kan användas genom att trycka på **Välj** tangenten i menyerna Tala, SMS eller Anteckningar. Det finns redan några fraser inlagda i Lightwriter när den levereras. Det går enkelt att ändra fraserna i detta förråd.

**Att lägga till en fras:** För att skapa en ny fras, välj **Lägg till ny**. Skriv in den nya frasen och tryck **Ok** för att bekräfta och spara.

Att ändra eller ta bort en sparad fras: : Välj en fras genom att markera den med tangenterna Nästa eller Tillbaka, tryck sedan Ok. Välj sedan Redigera eller Ta bort-fliken.

**Redigera fras**: Skriv in ändringar, kom ihåg att du kan använda **Shift-Nästa** och **Shift-Tillbaka** för att flytta markören genom texten och göra ändringar. Tryck **Ok** för att spara.

**Ta bort fras**: Ta bort den existerande frasen från listan genom att välja **ta bort** och sedan trycka på **Ok**. Du tillfrågas om du vill bekräfta innan frasen tas bort. En borttagen fras kan inte ångras.

#### Förkortningsexpansioner

Här sparas dina förkortningsexpansioner. Dessa är ett snabbt sätt att få fram fraser eller längre ord som används ofta. När en förkortning läggs in i menyn Tala, kommer expansionen automatiskt synas i en prediktionsflik som ett snabbval och har företräde över andra prediktioner.

#### Att lägga till en förkortningsexpansion:

Att lägga till en förkortningsexpansion: För att skapa en ny förkortningsexpansion, välj **Lägg till ny**. Lägg in förkortningen och tryck **Ok** för att bekräfta. Lägg in hela expanderade frasen eller ordet och tryck **Ok** för att spara. OBS: du kan spara många olika ord och fraser med samma förkortning, med det rekommenderas att du inte använder början på ord som förkortning.

#### Du kan ändra eller ta bort en förkortningsexpansion:

Välj en förkortningsexpansion och tryck på Alt.-tangenten.

**Redigera en förkortningsexpansion**: Redigera antingen förkortningen eller expansionen för ett objekt. Välj vilket du vill redigera från menyn, gör ändringar, tryck **Ok** för att spara.

**Ta bort en förkortningsexpansion**: Ta bort nuvarande förkortningsexpansion från listan genom att välja **ta bort** och **Ok**. Du tillfrågas att bekräfta innan förkortningsexpansionen tas bort. En borttagen förkortningsexpansion kan inte ångras.

#### Autokorrigering

Här finns dina autokorrigeringar sparade, Autokorrigeringar rättar ord som ofta skrivs fel. Om ett ord ofta skrivs fel, skapa då en autokorrigering, Lightwriter kommer då automatiskt att korrigera ordet åt dig.

**Att lägga till en autokorrigering:** För att skapa en autokorrigering, välj **Lägg till ny**. Skriv in det felskrivna ordet först, tryck på **Ok** för att bekräfta. Skriv in rättstavat ord, tryck **Ok** för att spara.

**Du kan ändra eller ta bort en autokorrigering:** Välj en autokorrigering och tryck på **Alt**.-tangenten.

**Redigera en Autokorrigering:** Redigera antingen det felstavade eller feluttalade ordet. Välj vilket du vill redigera, gör ändringar, tryck sedan på **Ok** för att spara.

**Ta bort en Autokorrigering:** Ta bort en autokorrigering från listan genom att trycka på ta bort, tryck sedan på **Ok**. Du tillfrågas att bekräfta innan autokorrigeringen tas bort. En borttagen autokorrigering kan inte ångras.

#### Talundantag

Här sparas talundantagen. Talundantag ändrar hur ett ord uttalas. Om Lightwriter inte uttalar ett ord rätt, skapa ett talundantag så talas det rätt.

Lägga till Talundantag: För att skapa ett nytt talundantag, tryck Lägg till ny, lägg in ordet som inte uttalas ordentligt och tryck på Ok. Skriv sedan in ordet så som du vill att det ska låta. Att få till rätt uttal kan vara lite svårt. Försök att skriva in ordet some det låter, eller lägg till apostrofer eller mellanrum för att dela upp ordet. Exempelvis för att uttala Stockholm ordentligt, skriv stock-holm. Kom ihåg att du kan använda Shift-Ok för att höra ordet innan det sparas. Tryck Ok för att bekräfta och spara.

**Du kan ändra, ta bort eller tala Talundantag:** Välj ett Talundantag och tryck på **Alt**.-tangenten.

**Redigera Talundantag:** Redigera ordet som inte uttalas rätt, eller undantaget. Välj vilket du vill redigera från menyn, gör ändringar och tryck sedan **Ok** för att spara.

**Ta bort Talundantag:** Ta bort existerande talundantag från listan genom att välja ta bort och sedan trycka på **Ok**. Du tillfrågas att bekräfta innan talundantaget tas bort.

Ett borttaget talundantag kan inte ångras

**Talundantag:** Tala ditt undantag för att kontrollera att uttalet är rätt.

#### Ordlista

Här finns ordlistan sparad. Dessa är ord kan fås som ordförslag när man skriver i menyerna Tala, SMS och Anteckningar.

**Du kan lägga till nya ord:** För att skapa ett nytt ord till ordlistan, välj **Lägg till ny.** Lägg in det nya ordet och tryck **Ok** för att bekräfta och spara.

**Du kan ändra eller ta bort ord:** Välj ett ord och tryck på **Alt.**-tangenten.

**Redigera ord:** Välj **Redigera ord**, gör ändringar och tryck på **Ok** för att spara.

**Ta bort ord:** Ta bort existerande ord från listan genom att välja **Ta bort ord** och sedan **Ok**. Du tillfrågas att bekräfta innan ordet tas bort. Ett borttaget ord kan inte ångras.

OBS: om du tar bort ett ord finns det inte med i ordprediktionen längre.

Installera ett SIM kort

### Installera ett SIM kort

#### Installera ett SIM kort

Lightwriter ska vara avstängd (välj Stäng av under fliken Energiläge i menyn Inställningar). SIM- kortet får inte tas bort när Lightwriter är igång.

Vänd Lightwriter upp och ner. Ta bort locket märkt SIM-kort, använd skruvmejsel.

Ta bort de två skruvarna och ta bort locket.

Dra haken från dig och lyft upp SIM-kortshållaren.

Sätt SIM-kortet i hållaren med metall kontakterna vända mot dig och den fasade kanten på kortet mot övre högra hörnet, som visas på bilden. Tvinga inte ner SIMkortet i hållaren.

OBS: Lightwriter kan inte användas som en telefon.

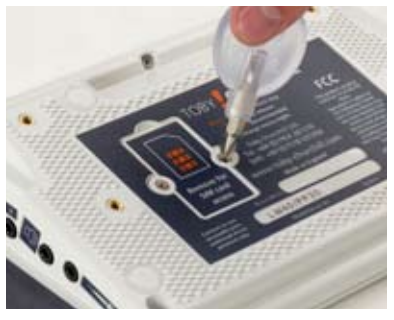

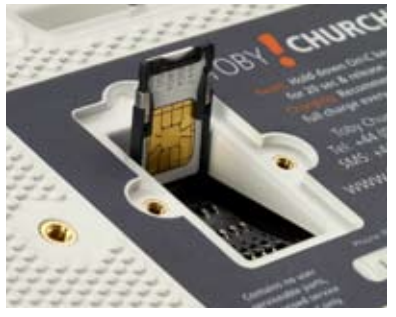

Kontrollera att SIM-kortet sitter i ordentligt i hållaren. Tryck tillbaka hållaren i Lightwriter och för haken mot dig. SIM-kortshållaren ska nu vara stängd och den avfasade kanten på kortet ska peka nedåt åt höger.

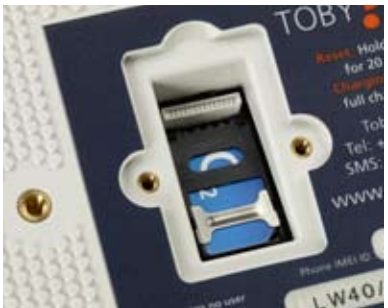

Skruva tillbaka locket för att skydda SIM-kortet. Kontrollera funktion genom att sända ett SMS innan eventuellt andra monteringsdetaljer sätts fast.

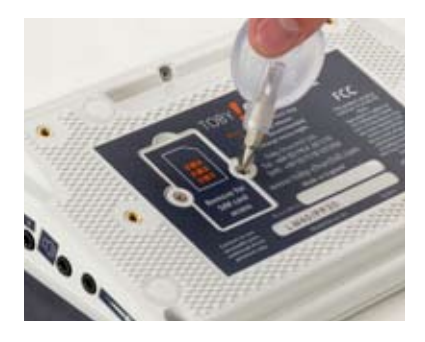

Observera, att det inte är möjligt att slå in en PIN- eller PUK-kod för SIM-kort i din Lightwriter. Det är därför viktigt att slå av PIN-koden genom att placera det i en mobiltelefon innan det placeras i din Lightwriter.
Tangentbord

## Tangentbord

### Installation och underhåll av tangentbord

Ett bekvämt tangentbord är viktigt för att få bra funktion av Lightwriter.

I menyn Inställningar finns det hjälp med tangentbordsinställningar för att få Lightwriter individanpassad.

#### Välj rätt tangentbordsraster.

Om du inte kan träffa rätt tangent ordentligt, kan ett annat tangentbordsraster hjälpa. Lightwriter levereras med tre olika raster. Prova de olika rastren och se vilket som passar bäst. Se **Byta raster** för mer information.

#### Rengöring av tangentbord

Efter en tids användning kanske tangenterna inte svarar ordentligt . Den vanligaste orsaken är att tangentbordet är smutsigt. Det är lätt att rengöra själv, följ instruktionerna i **Rengöring av tangentbord**. 

## Byta raster

## Byta raster

### **Byta raster**

Lightwriter levereras med tre tangentbordsraster med olika djup. Dessa raster hjälper dig att göra tangentbordet mer personligt och lättanvänt.

• Standard

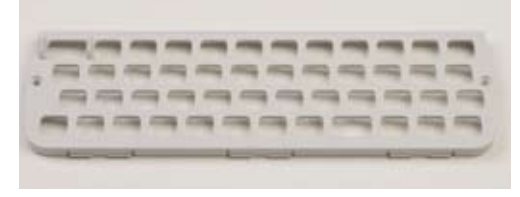

• Jämt

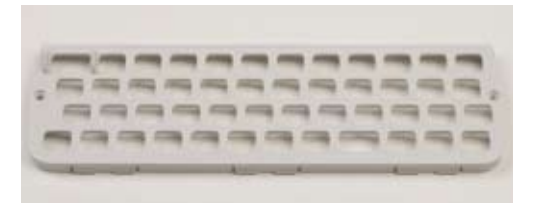

#### • Djupt

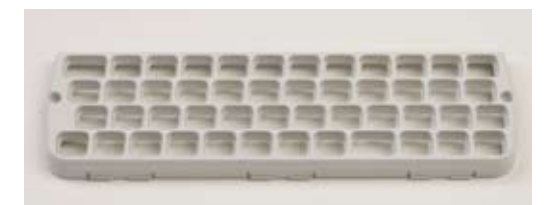

Lightwriter levereras med standard-tangentbordsraster färdigt påmonterat.

Om det inte passar, är det lätt att byta ut det mot något av de andra.

#### Ta bort tangentbord

Använd medföljande skruvmejsel. Ta bort de två skruvarna som sitter på båda sidor om tangentbordet (fig.1).

Sätt in verktyget för rastret i de tre hålen nedanför tangentbordet (fig.2). Kontrollera att du placerar den böjda delen av verktyget mot den böjda delen av öppningen.

Dra försiktigt verktyget mot dig tills du hör ett litet klick (fig.3). Tangentbordsrastret ska nu vara löst och kan tas bort. Om det fortfarande sitter fast, sätt dit verktyget igen och dra det försiktigt mot dig. OBS: Ta inte i för hårt det kan skada Lightwriter.

Dra upp rastret från Lightwriter. Rastret ska dras upp från nederkanten och sedan mot dig. Det finns fixeringspunkter vid övre delen (fig.4).

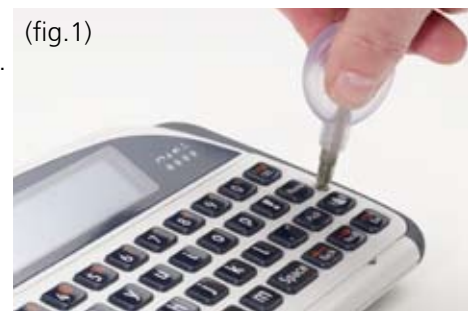

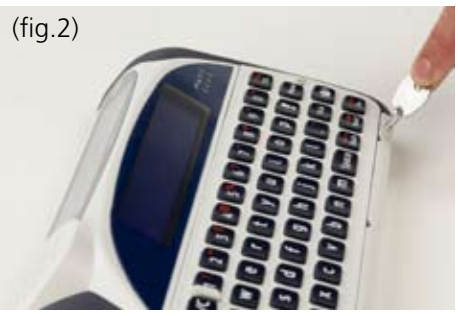

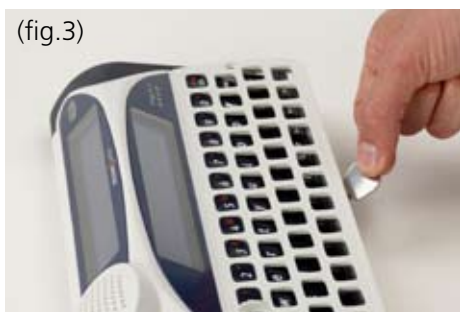

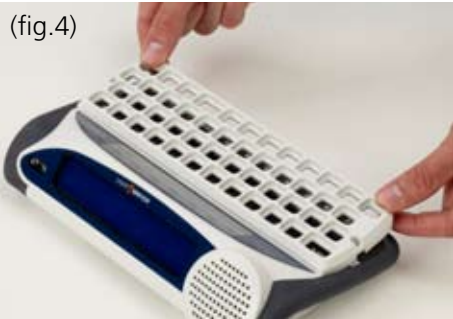

Om någon av tangenterna lossnar, när du lyfter bort tangentbordsrastret, tryck försiktigt tillbaka den. Det kan hjälpa att fukta gummimattan lite.

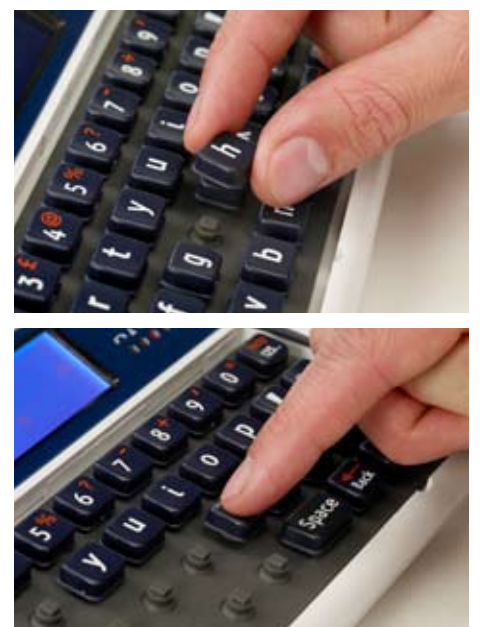

#### Montera ett tangentbordsraster

Ta det nya rastret och gör monteringen åt motsatt riktning som när du tog bort det. Var uppmärksam på fixeringspunkterna på övre delen av rastret, de ska passas in mot tangentbordets ram. Håll rastret på ca 30-45 graders vinkel när det ska passa in. Sänk ner rastret över tangenterna och när det är rätt placerat, tryck ner framdelen tills det klickar till.

Kontrollera att

tangentbordsrastret passar

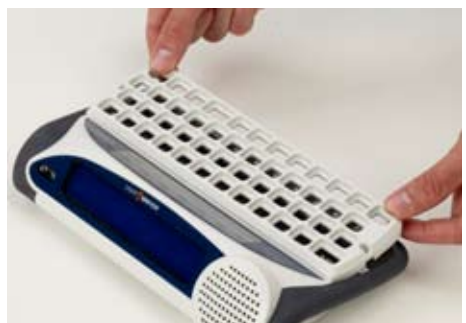

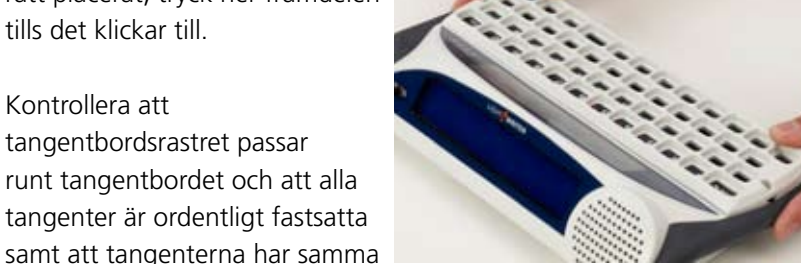

samt att tangenterna har samma höjd. Montera tillbaka de två skruvarna som håller rastret på plats. OBS: Dra inte skruvarna för hårt, rastret kan gå sönder.

Rengöring av tangentbord

## Rengöring av tangentbord

### **Rengöring av tangentbord**

Om tangenterna fastnar eller det inte händer något när man trycker på dem, behöver tangentbordet rengöras. Om du har svårt att rengöra tangentbordet själv, kan du låta någon annan göra det.

- Ta bort tangentbordsrastret, hur du gör det, visas under avsnitt **Byta raster**.
- Ta bort alla tangenter från den gummerade mattan, och rengör tangenter och raster med tvål och vatten.
- Om det behövs, kan du rengöra den gummerade mattan med en varm fuktig trasa. Var försiktig med vätska, det får inte komma vatten på mattan, vattnet kan komma in i Lightwriter och orsaka stor skada.
- Torka rent tangenter och raster med en torr trasa.
- Sätt tillbaka tangenterna på den gummerade mattan. Det hjälper om tangenterna fortfarande är lite fuktiga

Placera tangenterna enligt någon av följande tangentbordslayout, se bild nedan. Genom att slå på Lightwriter, kan man kontrollera att tangenterna är placerade på rätt sätt.

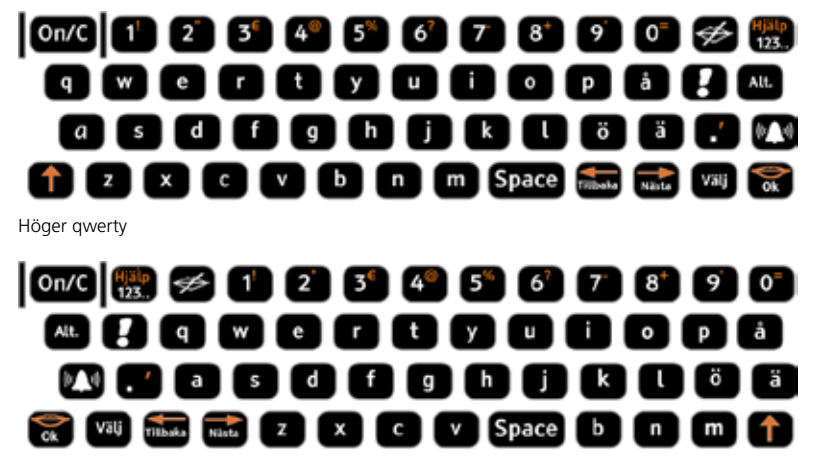

Vänster qwerty

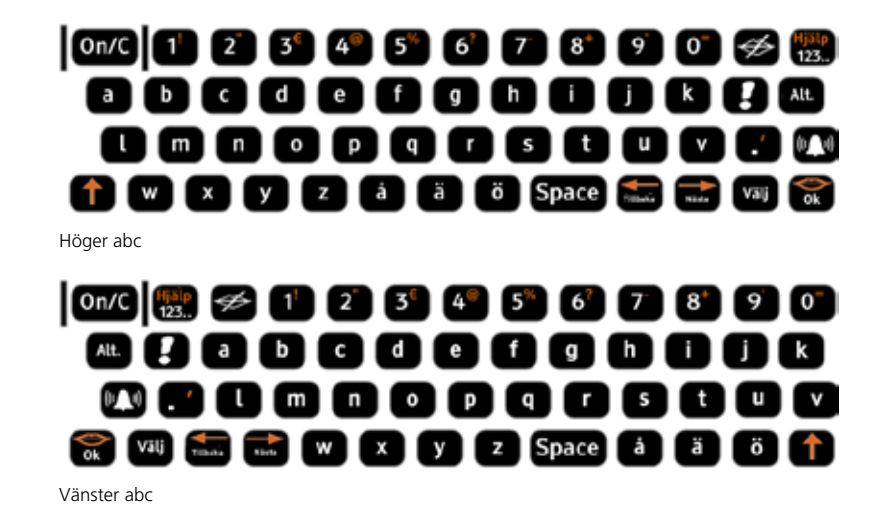

• Att byta raster, beskrivs under avsnitt Byta raster.

# Montering

# Montering

### Montering

Lightwriter kan monteras på en platta med quick-release. Den kan användas till rullstols-, golv- eller sängstativ.

För att sätta fast en monteringsplatta, vänd på Lightwriter enligt bilden nedan. Skruva fast plattan med fyra skruvar enligt hålkonfigurationen. Använd endast medföljande skruvar. Att använda felaktiga skruvar kan förstöra Lightwriter, eller göra så att plattan lossnar.

Kontakta Falck Igel för ersättningsskruvar.

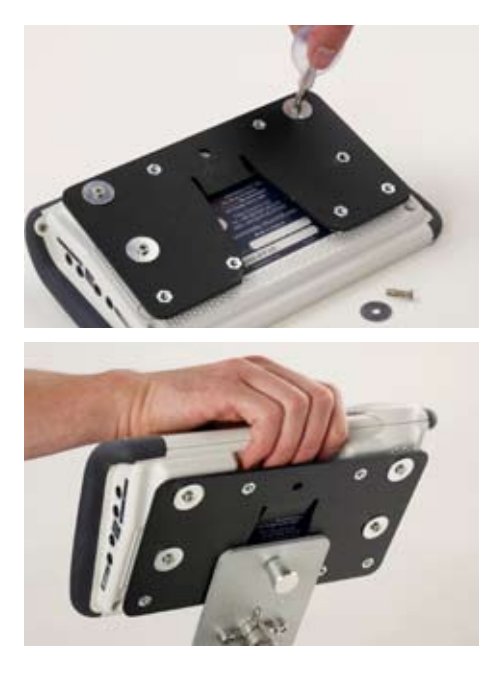

# Felsökning

# Felsökning

### Felsökning

| Problem                                                                      | Orsak                                                | Lösning                                                                                                    |
|------------------------------------------------------------------------------|------------------------------------------------------|----------------------------------------------------------------------------------------------------|
| Lightwriter stannar<br>och svarar inte på<br>tangenttryck                    | Ett eventuellt systemfel                             | Håll ner <b>On/C</b><br>tangenten i 15<br>sekunder, släpp för att<br>återstarta Lightwriter.                                     |
| Lightwriter<br>fungerar inte.<br>Tom display                                 | Batteriet är tomt<br>Batteriet behöver bytas ut      | Ladda Lightwriter<br>några timmar – du kan<br>använda Lightwriter<br>medan den laddar                                            |
| Laddarens lampa<br>lyser inte                                                | Ingen ström i vägguttag<br>Laddaren behöver bytas ut | Kontrollera ström<br>Kontakta Falck Igel                                                                                         |
| Tangenterna<br>behöver tryckas<br>ner en lång stund<br>innan något<br>händer | Tangenttryck inställt på för<br>lång tid             | Minska på tiden<br>i tangenttryck<br>inställningar                                                                               |
| Tangenterna väljer<br>ingen bokstav när<br>de trycks ner                     | Tangentfördröjning är<br>inställd på för lång tid    | Minska på tiden i<br>tangentfördröjning<br>inställningar                                                                         |
| Tangenterna känns<br>tröga och fastnar                                       | Tangentbord eller raster<br>behöver rengöras         | Se <b>Rengöring av</b><br>tangentbord                                                                                            |
| Lightwriter talar<br>inte                                                    | Volymen är inställd för lågt.                        | Gå till inställningen<br>för Talvolym och öka<br>volymen.                                                                        |
| Signaltangenten<br>fungerar inte                                             | Inget ljud är valt för<br>signaltangenten.           | Välj ett signalljud i<br>menyn Inställningar                                                                                     |
| SMS meddelanden<br>sänds inte                                                | SMS-funktionen är<br>avstängd.                       | Sätt på SMS-<br>funktionen under<br>fliken SMS-funktion<br>i menyn Inställningar<br>från Huvudmenyn.                             |
| Lightwriter har<br>blivit utsatt för<br>väta.                                | Ta det lugnt.                                        | Torka rent så mycket<br>av vätan som möjligt.<br>Låt Lightwriter<br>torka ut. Gör rent<br>tangentbordet om det<br>är nödvändigt. |